## LEAVE OF ABSENCE FOR STAFF

Human Resources manages extended leaves of absences for all staff employees

| STAFF EMPLOYEES REQUESTING LEAVE:                                                                                                    | TYPES OF LEAVE:                                                                                                    |
|----------------------------------------------------------------------------------------------------|----------------------------------------------------------------------------------------------------|
| 1. Inform your supervisor                                                                                                    | Employee's Own Serious Health Condition                                                                                                    |
| <ul> <li>2. Go to website<br/>www.hr.ucsb.edu/leave<br/>Click on the type of leave you<br/>are requesting</li> <li>3. Log in to ServiceNow</li> <li>4. Human Resources Services &gt;<br/>Leave Administration &gt;<br/>Employee Leave Request/<br/>Departmental Leave Request</li> </ul> | <ul> <li>Family Member's Serious Health Condition</li> <li>Pregnancy Leave</li> <li>Parental Leave</li> <li>Military Related Leave</li> <li>Personal Leave</li> <li>Other</li> </ul>                                                                                                    |
| 5. Fill out the required fields and submit                                                                                                    |                                                                                                    |
| EMPLOYEES ARE REQUIRED TO:                                                                                                    | WHAT WILL HR DO WITH REQUESTS?                                                                                                    |
| Communicate with their supervisor                                                                                                    | 1. Prepare and send appropriate leave                                                                                                    |
| frequently                                                                                                    |                                                                                                    |
| <ul> <li>Return the forms requested within 15<br/>calendar days to the HR Leave<br/>Coordinator</li> </ul>                                                                                                    | <ol> <li>Designate leave when sufficient<br/>documentation is received by the HR<br/>Leave Coordinator</li> </ol>                                                                                                    |
| <ul> <li>Return the forms requested within 15 calendar days to the HR Leave Coordinator</li> <li>Send return to work forms to the HR</li> </ul>                                                                                                    | <ol> <li>Designate leave when sufficient<br/>documentation is received by the HR<br/>Leave Coordinator</li> <li>Enter/update leave details in UCPath</li> </ol>                                                                                                    |
| <ul> <li>Return the forms requested within 15 calendar days to the HR Leave Coordinator</li> <li>Send return to work forms to the HR Leave Coordinator</li> </ul>                                                                                                    | <ol> <li>Designate leave when sufficient<br/>documentation is received by the HR<br/>Leave Coordinator</li> <li>Enter/update leave details in UCPath</li> <li>Receive/coordinate the return to work<br/>paperwork</li> </ol>                                                                                                    |
| <ul> <li>Return the forms requested within 15 calendar days to the HR Leave Coordinator</li> <li>Send return to work forms to the HR Leave Coordinator</li> </ul>                                                                                                    | <ol> <li>Designate leave when sufficient<br/>documentation is received by the HR<br/>Leave Coordinator</li> <li>Enter/update leave details in UCPath</li> <li>Receive/coordinate the return to work<br/>paperwork</li> <li>Communicate with department<br/>representative/supervisor through<br/>every step of the process</li> </ol> |

## STAFF EMPLOYEES: HOW TO REQUEST A LEAVE OF ABSENCE

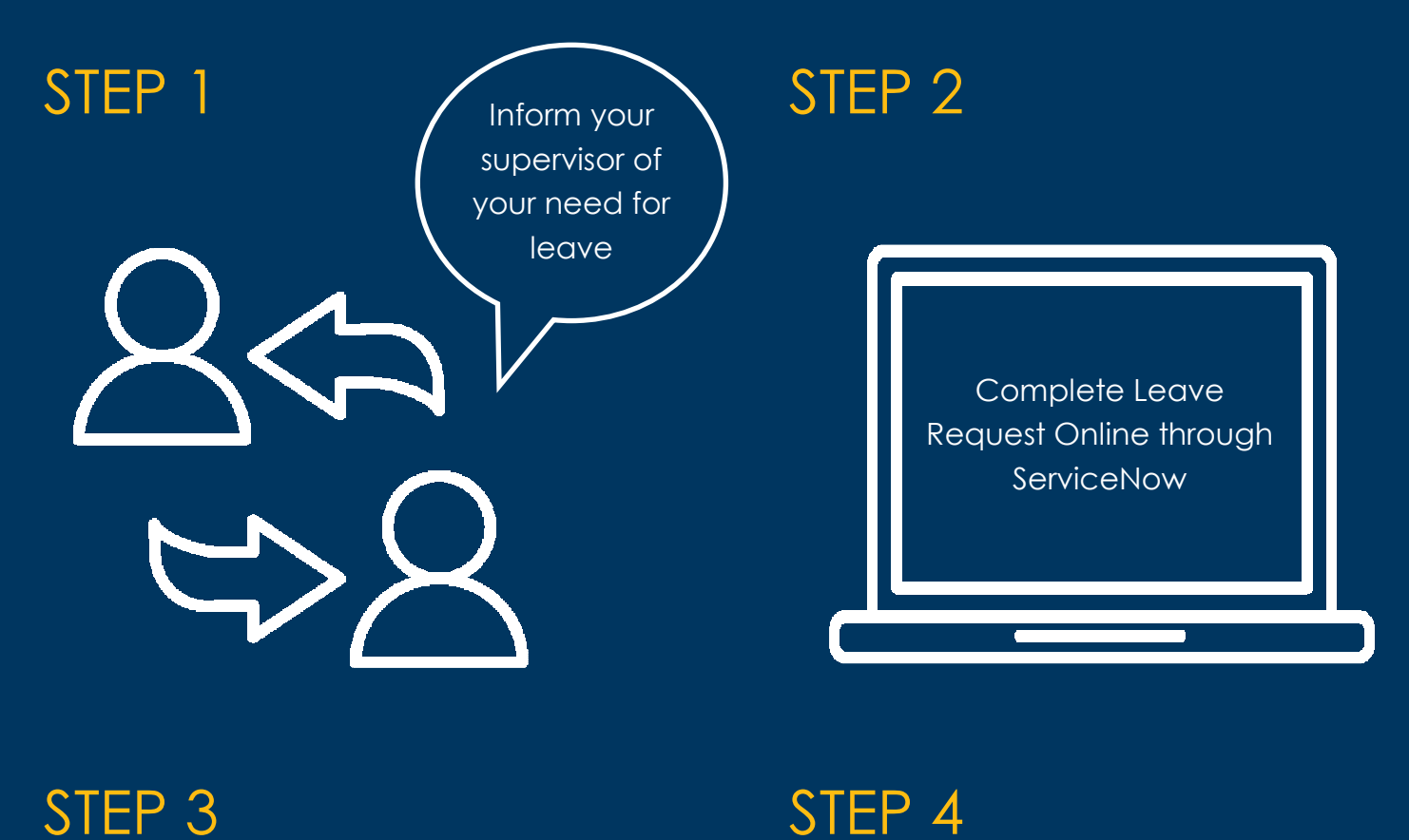

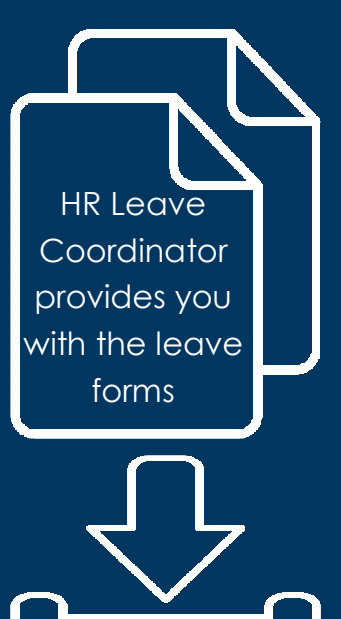

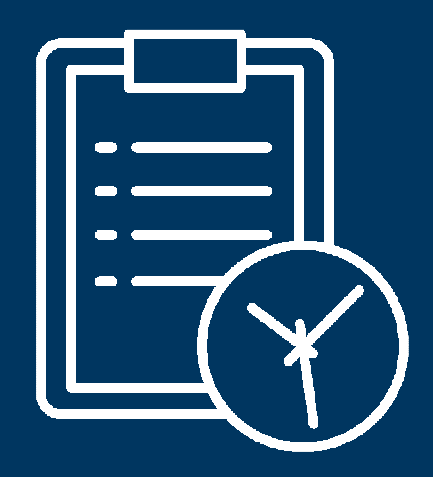

Within 15 calendar days, return the forms to HR Leave Coordinator

UC SANTA BARBARA